# Virtualizzazione e installazione Linux

Federico De Meo, Davide Quaglia

Lo scopo di questa esercitazione è quello di introdurre il concetto di virtualizzazione, di creare un ambiente virtuale con l'ausilio del software VirtualBox e di installarvi il sistema operativo Linux.

# Cos'è la virtualizzazione?

Per virtualizzazione si intende la creazione di una versione virtuale di una risorsa normalmente fornita fisicamente. Qualunque risorsa hardware o software può essere virtualizzata: sistemi operativi, server, memoria, spazio disco, sottosistemi.

È quindi possibile eseguire, su una sola macchina <u>(detta sistema host)</u>, altri sistemi operativi <u>(detti sistemi guest)</u> simultaneamente, ad esempio mettendo a disposizione un sistema Windows e un sistema Linux contemporaneamente.

## Perchè virtualizzare?

Le motivazioni che spingono alla virtualizzazione di un sistema sono diverse, a seconda di chi si appresta a virtualizzare un sistema.

Gli sviluppatori hanno la possibilità di creare degli ambienti di prova nei quali far girare i loro software senza intaccare l'integratà del loro sistema, racchiudendo quindi i loro test all'interno di un'area controllata e priva di rischi.

Nell'ambito server è possibile avere server diversi, che offrono servizi diversi, sulla medesima macchina fisica, risparmiando sull'acquisto di nuove macchine server.

#### VirtualBox.

Il software di virtualizzazione che vedremo in questa esercitazione si chiama VirtualBox.

Si tratta di un software di virtualizzazione proprietario, distribuito gratuitamente, per architettura Intel che supporta Windows, GNU/Linux e Mac OS X come sistemi operativi host, ed è in grado di eseguire Windows, GNU/Linux, OS/2 Warp, OpenBSD e FreeBSD come sistemi operativi guest.

# Prima parte Creazione di una macchina virtuale

Vediamo come si utilizza VirtualBox per creare una macchina virtuale e installarci sopra un sistema operativo Guest.

Nel nostro caso il sistema host è chiaramente la macchina sulla quale lavorate abitualmente, quindi basata sulla distribuzione Linux chiamata Ubuntu.

Sulla macchina guest installeremo una versione di Ubuntu più leggera, chiamata Lubuntu (= light ubuntu)

Iniziamo con l'avviare VirtualBox, tramite linea di comando digitate VirtualBox e tramite l'icona che trovate in Applicazione->Strumenti di Sistema->Sun VirtualBox.

Quello che dovrebbe comparirvi è una schermata di questo tipo:

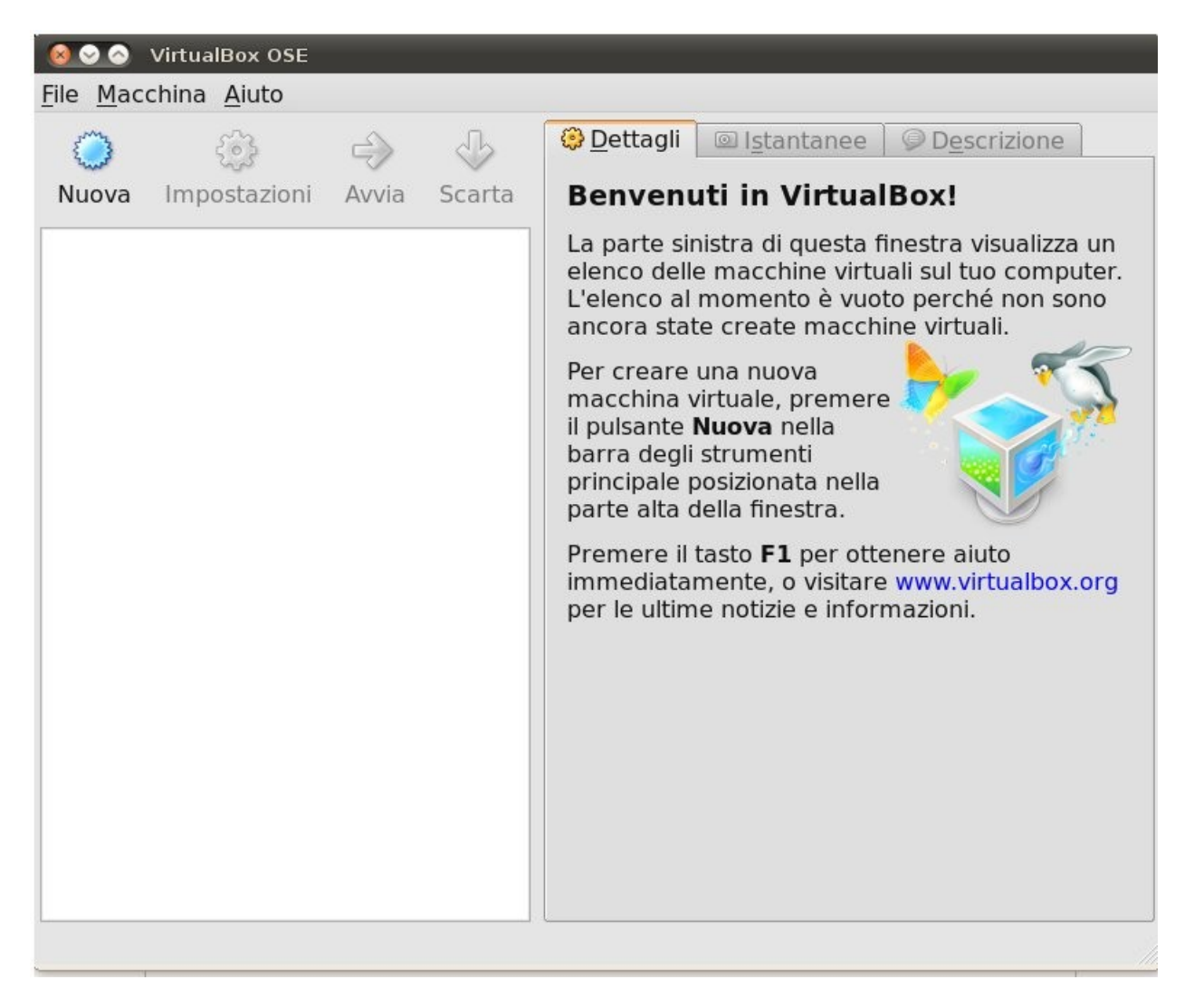

la schermata di gestione è veramente molto semplice.

Sulla destra c'è l'elenco delle macchine virtuali (adesso vuoto) trovate poi i tasti "Nuova", "Impostazioni", "Avvia", "Scarta" (dal nome si capisce lo scopo).

Cliccate su "Nuova" e quello si apre è un Wizard per la creazione e configurazione della macchina virtuale.

Dopo una scherma con una breve introduzione, comparirà qualcosa del genere:

| 🔞 🔗 Crea una    | nuova macchina virtual                                                                                                    | e                                                                             |  |  |  |
|-----------------|----------------------------------------------------------------------------------------------------|-------------------------------------------------------------------------------|--|--|--|
| Nome della MV e | e tipo di sistema operat                                                                                                    | ivo                                                                           |  |  |  |
|                 | Inserisci un nome pe<br>tipo di sistema opera                                                                                                    | r la nuova macchina virtuale e seleziona il<br>itivo che desideri installare. |  |  |  |
|                 | ll nome della macchina virtuale indica normalmente la sua<br>configurazione software e hardware. Sarà utilizzato da tutti i<br>componenti di VirtualBox per identificare la macchina virtuale. |                                                                               |  |  |  |
|                 | N <u>o</u> me                                                                                                    |                                                                               |  |  |  |
| ML C            | Sis <u>t</u> ema operativo                                                                                                    |                                                                               |  |  |  |
|                 | <u>S</u> istema operativo:                                                                                                    | Linux 🗘 🌮                                                                     |  |  |  |
| RAAP            | <u>V</u> ersione:                                                                                                    | Ubuntu 🗧                                                                      |  |  |  |
|                 |                                                                                                    |                                                                               |  |  |  |
|                 |                                                                                                    |                                                                               |  |  |  |
|                 |                                                                                                    |                                                                               |  |  |  |
|                 |                                                                                                    | < Indietro Avanti > Annulla                                                   |  |  |  |

In questa schermata inseriamo i dati relativi al nome della macchina virtuale e al sistema operativo che andremo a installarci sopra.

Scegliete quindi un nome (ad esempio "lubuntu") e come sistema operativo selezionate "Linux", e "Ubuntu" come in figura.

Dobbiamo poi decidere l'ammontare di RAM che vogliamo che la macchina virtuale utilizzi.

Fate molta attenzione a scegliere il giusto quantitativo di RAM da dare alle vostre macchine virtuali, troppa RAM rischia di rallentare esageratamente il sistema host impedendovi di riprendere il controllo dell'intero sistema, troppa poca, invece, renderà il sistema guest non reattivo e in alcuni casi addirittura non avviabile.

Per le nostre esigenze impostate il quantitativo di RAM a 256MB, come in figura.

| 😣 🔗 🛛 Crea una | nuova macchina virtuale                                                                              | 2                                                                                                    |                                     |
|----------------|----------------------------------------------------------------------------------------------------|----------------------------------------------------------------------------------------------------|-------------------------------------|
| Memoria        |                                                                                                    |                                                                                                    |                                     |
|                | Seleziona l'ammontati<br>megabyte da allocare<br>La dimensione consig<br>Dimensione della me<br>4 MB | re della memoria di base (RAI<br>e per la macchina virtuale.<br>iliata per la memoria di base<br>emoria di base<br>2048 MB | 4) in<br>è <b>384</b> MB.<br>256 MB |
|                | N                                                                                                    | < <u>I</u> ndietro <u>A</u> vanti >                                                                                        | Annulla                             |

Dobbiamo ora configurare le impostazioni per l'Hard Disk che corrisponde ad un file che occupa memoria sul filesystem della macchina host.

| 😣 🔗 Crea un I    | nuovo disco virtuale                                                                                                    |  |  |  |
|------------------|----------------------------------------------------------------------------------------------------|--|--|--|
| Tipo di archivia | zione disco fisso                                                                                                    |  |  |  |
|                  | Seleziona il tipo di disco fisso virtuale che vuoi creare.                                                                                                    |  |  |  |
|                  | Un'unità di <b>archiviazione a espansione dinamica</b><br>occupa inizialmente una quantità molto piccola di spazio<br>sul disco fisico, che crescerà in modo dinamico (fino alla<br>dimensione specificata) in base alla richiesta di spazio su<br>disco del sistema guest.                                                                        |  |  |  |
|                  | Un'unità di <b>archiviazione a dimensione fissa</b> non cresc.<br>Sarà conservata in un file con dimensioni molto vicine a<br>quelle del disco fisso virtuale. La creazione di un'unità di<br>archiviazione a dimensione fissa potrebbe richiedere<br>molto tempo a seconda della dimensione scelta e delle<br>prestazioni del disco fisso fisico. |  |  |  |
|                  | Tipo di archiviazione                                                                                                    |  |  |  |
|                  | Archiviazione a espansione <u>d</u> inamica                                                                                                    |  |  |  |
|                  | <ul> <li>Archiviazione a dimensione fissa</li> </ul>                                                                                                    |  |  |  |
|                  |                                                                                                    |  |  |  |
|                  | Indietro     Annulla                                                                                                    |  |  |  |

Come prima cosa ci viene chiesto se vogliamo creare un nuovo disco o se vogliamo usare un disco già esistente. Essendo il primo avvio è chiaro che non possiamo avere dischi esistenti da usare, passiamo quindi a crearne uno nuovo.

VirtualBox ci presenta un wizard anche per questa creazione.

Come prima cosa ci viene chiesto che tipo di archiviazione vogliamo usare per il disco. Ci vengono fornite due scelte:

- ad espansione dinamica;
- ad espansione fissa;

e per ognuna di essere una piccola descrizione.

Per l'**espansione dinamica** si intende un disco che inizialmente occupa dimensioni ridotte, e che cresce di volta in volta fino al raggiungimento delle dimensioni specificate.

Ad **espansione fissa**, invece, si intende che il disco occupa subito tutto lo spazio che gli viene specificato in fase di creazione.

Entrambe queste scelte possono trovare un loro utilizzo specifico. I dischi ad espansione dinamica possono tipicamente risultare più lenti, perchè ogni volta che si riempie spazio sulla macchina virtuale, è necessario ampliare il file sul

filesystem del computer host. Possono però tornare utili nell'ottimizzazione dello spazio su disco, infatti i dischi ad espansione dinamica occupano solo lo spazio effettivo utilizzato dal sistema guest, lasciando libero eventuale spazio inutilizzato per altri scopi. I dischi ad espansione fissa, invece, risultano essere più veloce nelle operazioni di scrittura su disco e trovano quindi il loro impiego in quei settori in cui il millisecondo è essenziale per fornire un servizio (ad esempio negli ambiti server).

A fronte delle risorse disponibili nei laboratori, selezionate l'opzione ad espansione dinamica.

Il prossimo passo è quello di decidere nome, posizione e dimensione del nostro disco.

| 😣 🔗 🛛 Crea un i | nuovo disco virtuale                                                                                                    |
|-----------------|----------------------------------------------------------------------------------------------------|
| Posizione e dim | nensione del disco virtuale                                                                                                    |
|                 | Premi il pulsante <b>Seleziona</b> per selezionare la posizione di<br>un file per memorizzare i dati del disco fisso o digita un<br>nome file nel campo di inserimento.<br>Posizione<br>lubuntu<br>Seleziona la dimensione del disco fisso virtuale in<br>megabyte. Questa dimensione sarà riportata nel sistema<br>Guest come dimensione massima del disco fisso.<br>Dimensione<br>4,00 MB<br>2,00 TB |
|                 | ß                                                                                                    |
|                 | < <u>I</u> ndietro <u>Avanti</u> > Annulla                                                                                                    |

ATTENZIONE: Dal momento che il disco di una macchina occupa mediamente notevoli dimensioni, non è pensabile di salvarlo in 150MB della vostra home, dobbiamo quindi specificare una posizione diversa in cui non ci siano queste limitazioni.

Premete quindi sull'icona della cartella per cambiare la posizione in cui salvare il disco e mettetelo in /tmp (lasciate 8 GB come dimensione del disco).

/tmp è una zona di memoria volatile su disco che viene azzerata allo spegnimento della macchina.

Andando avanti, si completa la fase di creazione del disco con un riepilogo delle impostazioni, e successivamente anche la creazione della macchina virtuale si completa, anch'essa con un riepilogo finale.

Ecco come dovrebbe ora apparire la schermata di VirtualBox:

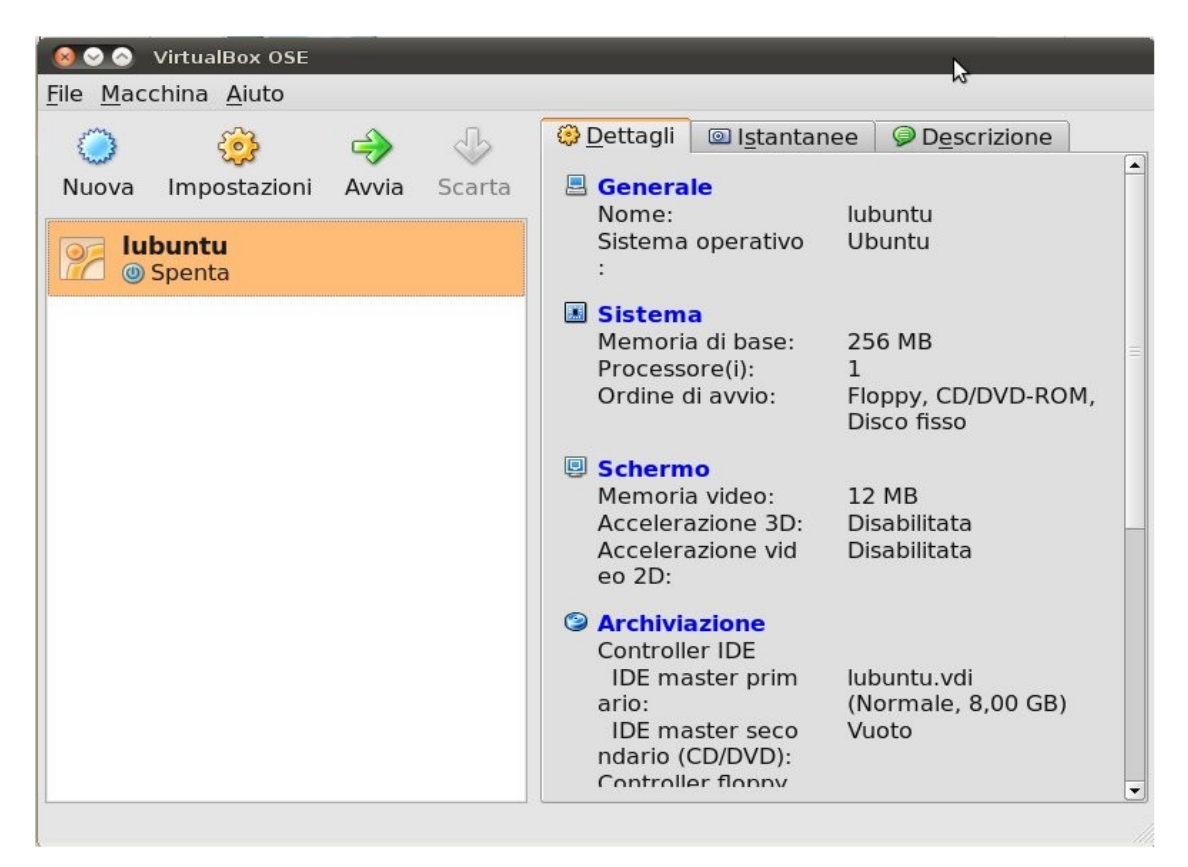

sulla destra trovate la macchina appena creata, con nome "lubuntu", lo stato "spenta" e selezionandola avete a sinistra un dettaglio delle impostazioni della macchina.

A questo punto è come se avessimo a disposizione una macchina vera e proprio, sulla quale però non c'è installato nessun sistema operativo. E' quindi necessario installarne uno per poter usare la macchina.

Di solito per installare un sistema operativo occorre inserire un CD nel lettore e avviare la macchina. Distribuire un CD a tutti gli studenti sarebbe stato un inutile dispendio di plastica in quanto con una macchina virtuale è possibile una soluzione più efficiente.

Si definisce "immagine ISO" la rappresentazione del contenuto di un CD "esattamente come viene scritta sulla superficie" del disco. L'immagine ISO si presenta come un file (di solito con estensione .iso) e può essere usato:

- 1. per essere masterizzato su un CD vero e proprio
- 2. per essere inserito virtualmente in lettore CD di una macchina virtuale

Di seguito verrà eseguita la seconda opzione.

Selezionate la macchina virtuale, premete su "Impostazioni", si aprirà una finestra per modificare le impostazioni della macchina.

Sulla sinistra selezionate la voce "Archiviazione", che consente di gestire i controller collegati alla macchina e i dischi associati, ecco cosa dovrestre vedere:

|              | Generale           | Archiviazione                       |                             |                             |
|--------------|--------------------|-------------------------------------|-----------------------------|-----------------------------|
| . 🔝 🤉        | Sistema            |                                     |                             |                             |
|              | Schermo            | Albero di archivia <u>z</u> ione —— | Attributi                   |                             |
| ، 😢          | Archiviazione      | 谷 Controller IDE                    | S <u>l</u> ot:              | IDE master secondario 🛛 🔻   |
| <b>₽</b> ₽ / | Audio              | 🛛 🤪 disco.vdi                       | Dispositivo <u>C</u> D/DVD: | Vuoto 🔻 🗖                   |
| <b>P</b> 1   | Rete               | 😥 Vuoto                             |                             | Modalità dirotta            |
| 🔊 I          | Porte seriali      | A Controller floppy                 |                             |                             |
| Ø 1          | USB                |                                     | Informazioni —              |                             |
|              | Cartelle condivise | ····· 🗖 Vuoto                       | Dimensione:                 |                             |
|              |                    |                                     | Posizione:                  |                             |
|              |                    |                                     | Collegato a:                |                             |
|              |                    |                                     |                             |                             |
|              |                    |                                     |                             |                             |
|              |                    |                                     |                             |                             |
|              |                    |                                     |                             |                             |
|              |                    | u 🕒 🚱 🗁                             | I                           |                             |
|              |                    | Seleziona una categoria di i        | mpostazioni dall'elenco su  | l lato sinistro e sposta il |
|              |                    | puntatore del mouse su un           | elemento delle impostazio   | oni per ottenere ulteriori  |
|              |                    | informazioni.                       |                             |                             |
|              |                    |                                     |                             |                             |
| Ai           | iuto               |                                     |                             | <u>O</u> K Annulla          |

La disposizione dei dischi di archiviazione viene visualizzata sotto forma di albero, dove le radici sono i controller.

Quello che ci interessa è il lettore CD, che si trova sotto al controller IDE e ha l'icona di un disco.

Selezionatelo e successivamente cliccate sull'icona della cartella.

Dobbiamo selezionare l'immagine ISO della distribuzione linux lubuntu:

| Azioni                                                   |                           |
|----------------------------------------------------------|---------------------------|
| Novo Aggiungi Rimuovi Rilascia Aggiorna                  |                           |
| Dischi fissi 🔃 Immagini <u>C</u> D/DVD 🔛 Immagini floppy |                           |
| Nome                                                     | ∠ Dimensione              |
|                                                          |                           |
|                                                          |                           |
|                                                          |                           |
|                                                          |                           |
|                                                          |                           |
| Posizione:                                               |                           |
| Collegata a:                                             |                           |
| Ajuto                                                    | <u>S</u> eleziona Annulla |
|                                                          |                           |

Si aprirà la finestra di gestione dei supporti virtuali dal quale dobbiamo aggiungere la ISO. Premete quindi sul tasto "Aggiungi".

Si aprirà la finestra di selezione del file, andate su "/opt" all'interno della quale troverete il file "lubuntu-10.04.iso", selezionatela e premete "Apri". Abbiamo così aggiunto un CD virtuale:

| <u>A</u> zioni                                                           |                   |
|--------------------------------------------------------------------------|-------------------|
| Image: Nuovo     Image: Aggiungi     Image: Aggiungi     Image: Aggiungi |                   |
| Dischi fissi 🕑 Immagini CD/DVD 🔛 Immagini floppy                         |                   |
| Nome                                                                     | ∠ Dimensione      |
| Lubuntu-10.04.iso                                                        | 520,98 MB         |
|                                                                          |                   |
| Posizione: /opt/lubuntu-10.04.iso                                        |                   |
| Collegata a: Non connesso                                                |                   |
| Aiuto                                                                    | Seleziona Annulla |
|                                                                          |                   |

premete quindi sul tasto "Seleziona" per selezionare la iso, noterete che le impostazioni relative al dispositivo CD/DVD si sono aggiornate con quelle relative alla ISO. Premete su "OK".

Dobbiamo ora far partire la macchina e clicchiamo quindi l'apposito tasto "Avvia". Si aprirà una finestra all'interno della quale vedrete l'avvio del nuovo sistema come se fosse l'output dello schermo di una nuova macchina.

## Seconda parte Installazione di Linux

Siccome il CD virtualmente inserito nella nuova macchina è un CD di boot allora viene eseguito un programma in esso contenuto che installa il sistema operativo sulla macchina.

Come su ogni sistema basato su ubuntu, all'avvio dovete selezionare la lingua in cui appariranno i messaggi e successivamente bisogna scegliere se installare sull'hard disk il sistema operativo o far partire quello presente sul CD (cioè la distribuzione cosiddetta "live"). In lubuntu queste due voci, se pur presenti nel menu, danno lo stesso risultato, ovvero l'avvio della distribuzione live. Ecco cosa dovreste vedere:

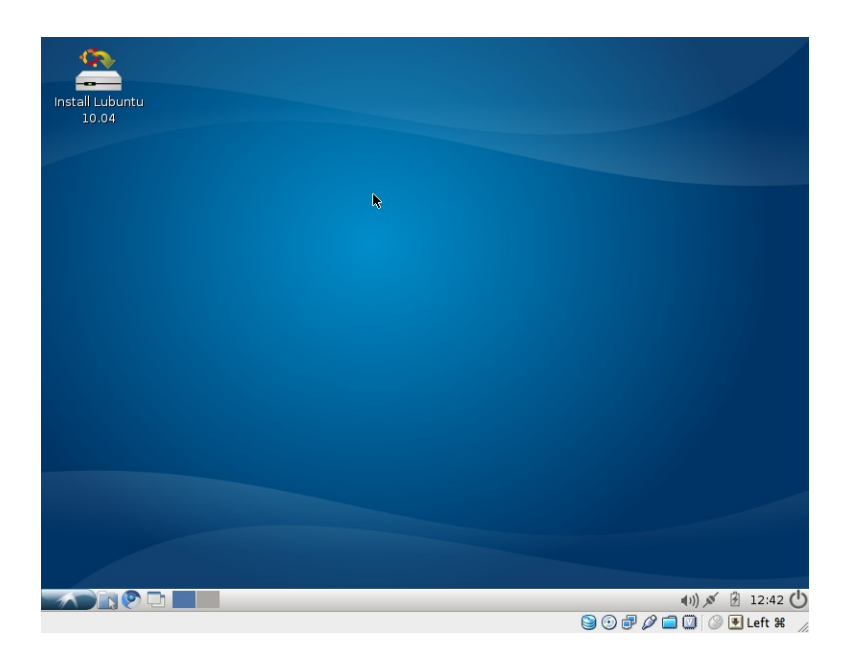

Lo schermo mostra un desktop con lubuntu avviato, e l'icona "Install Lubuntu 10.04". Dobbiamo far avviare l'installazione del sistema, cliccate quindi sulla relativa icona.

Le prime impostazioni sono banali e riguardano:

- la lingua;
- l'ora di sistema;
- impostazioni tastiera (impostate la tastiera USA standard);

arriviamo ad una parte un po' più interessante cioè la fase di partizionamento del disco.

Un disco fisico (hard disk, CD, DVD, memoria flash su SDCard o chiavetta USB) può essere diviso in massimo 4 **partizioni primarie** di cui una sola può essere una **partizione estesa** che può ulteriormente suddivisa in partizioni secondarie. Ogni partizione si comporta come una unità fisica autonoma e può essere formattata in modo da ospitare un file system. Inoltre le partizioni primarie possono essere "bootable" cioè contenere la porzione di codice che

viene eseguito all'avvio della macchina. Ogni dispositivo fisico contiene una **tabella delle partizioni** in esso contenute con le loro caratteristiche.

In un sistema operativo di tipo Unix (come Linux) il sistema delle cartelle di file è organizzato come un albero su cui vengono innestati (in gergo "montati") gli alberi dei file system delle varie partizioni (di disco fisso, ma anche CD e chiavette USB inseriti nella macchina).

| -                        |                                                                                                    |            |              |
|--------------------------|----------------------------------------------------------------------------------------------------|------------|--------------|
| Install Lubuntu<br>10.04 | Installa                                                                                                    |            |              |
|                          | Preparazione spazio su disco                                                                                                |            |              |
|                          | Su questo computer non è presente alcun sistema operativo.                                                                  |            |              |
|                          | /dev/sdal                                                                                                    |            |              |
|                          | Indicare dove installare Lubuntu 10.04:<br>Installa accanto agli altri sistemi operativi, scegliendo all'avvio              |            |              |
|                          | O Cancella e usa l'intero disco                                                                                             |            |              |
|                          | <ul> <li>SCSIT (0,0,0) (sda) - 10.7 GB ATA VBOX HARDDISK</li> <li>Specifica manualmente le partizioni (avanzato)</li> </ul> |            |              |
|                          | /dev/sda1     Lubuntu 10.04       4.4 GB     6.4 GB                                                                         | -          |              |
|                          | Passo 4 di 7                                                                                                    | Avanti     |              |
|                          | nstalla                                                                                                    | ())<br>(I) | ✓ ∄ 14:53 () |

(questa schermata compare quando esiste già un altro sistema operativo installato)

Un sistema basato su linux ha sostanzialmente bisogno di due partizioni distinte, una **primaria** sulla quale installare il sistema vero e proprio e l'altra detta **partizione di swap** che viene utilizzata come zona di memoria virtuale.

Lubuntu, come anche ubuntu, ci offre diverse soluzioni tra cui:

- Installa accanto agli altri sistemi operativi (qual'ora ci sia un sistema già installato cerca di lasciare inalterato cioè che già esiste e utilizza il restante spazio su disco per la nuova installazione)
- Cancella e usa l'intero disco
- Specifica manualmente le partizioni (ovvero l'utente decide come suddividere il suo disco)

Vediamo il partizionamento manuale; selezionate quindi l'ultima voce e andate avanti.

Comparirà la schermata di gestione delle partizioni che ci consente di aggiungere, modificare, eliminare o ripristinare le partizioni.

| Installa Preparazione delle partizioni Device Tipo Punto di mount Formattare? Dimensione Utilizzato /dev/sda Nuova tabella partizioni Aggiungi Modifica Elimina Ripristina Passo 5 di 8 Esci Installa (1)) 2 18:13 (1)                       | talla |                                                                  |
|----------------------------------------------------------------------------------------------------|-------|------------------------------------------------------------------|
| Preparazione delle partizioni<br>Device Tipo Punto di mount Formattare? Dimensione Utilizzato<br>/dev/sda<br>Nuova tabella partizioni Aggiungi Modifica Elimina Ripristina<br>Passo 5 di 8<br>Esci en Indietro e Avanti<br>Indietro e Avanti | 20.04 | Installa – 🗖 🛪                                                   |
| Device Tipo Punto di mount Formattare? Dimensione Utilizzato<br>/dev/sda<br>Nuova tabella partizioni Aggiungi,, Modifica, Elimina Ripristina<br>Passo 5 di 8                                                                                 |       | Preparazione delle partizioni                                    |
| Device Tipo Punto di mount Formattare? Dimensione Utilizzato<br>/dev/sda<br>Nuova tabella partizioni Aggiungi Modifica Elimina Ripristina<br>Passo 5 di 8                                                                                    |       |                                                                  |
| /dev/sda         /dev/sda         Nuova tabella partizioni         Aggiungi       Modifica         Elimina         Passo 5 di 8         Esci       Indietro         Indietro       Avanti                                                    |       | Device Tipo Punto di mount Formattare? Dimensione Utilizzato     |
| Nuova tabella partizioni, Aggiungi, Modifica, Elimina Ripristina<br>Passo 5 di 8<br>Passo 5 di 8<br>Indietro Avanți<br>Indietro Avanți<br>Installa                                                                                           |       | /dev/sda                                                         |
| Nuova tabella partizioni) Aggiungi,) Modifica) Elimina Ripristina<br>Passo 5 di 8                                                                                                    |       |                                                                  |
| Passo 5 di 8                                                                                                    |       | Nuova tabella partizioni) Aggiungi) Modifica) Elimina Ripristina |
| 🕦 🧰 installa 🔹 🕕 18:13 (                                                                                                    |       | Passo 5 di 8                                                     |
| 18:13 (                                                                                                    |       |                                                                  |
|                                                                                                    |       | 🚺 🔜 👔 I8:13 🕻                                                    |

Dalla schermata si vede che esiste un solo disco fisico, "/dev/sda", e nessuna partizione (infatti l'hard disk è stato creato nuovo di zecca alla creazione della macchina virtuale). In Linux i dischi fissi, come tutti i componenti fisici, sono denominati come file della cartella /dev/.

NOTA BENE: il disco fisso /dev/sda non è il disco fisso della macchina host ma quello virtuale da 8 GB creato con VirtualBox infatti di seguito potete notare che la sua dimensione totale è proprio 8 GB.

Quello che vogliamo arrivare ad ottenere è un disco partizionato nel seguente modo:

- un sostanziosa parte del disco riservata a lubuntu;
- una parte più ridotta per la partizione di swap cioè l'area di disco vista dal sistema operativo come "memoria virtuale" cioè memoria RAM addizionale a quella realmente presente nella macchina.

Iniziamo quindi a selezionare /dev/sda e poi premete il tasto "Nuova tabella partizioni" che consente di creare una nuova tabella che mantiene le informazioni relative alle partizioni del disco.

Comparirà una voce sotto a /dev/sda che identifica la presenza di uno spazio libero dal quale ricavare le partizioni. Selezionate lo spazio libero e poi su "Aggiungi".

| a                |                                                                  |                                 |              |
|------------------|------------------------------------------------------------------|---------------------------------|--------------|
| .0.04            | Installa                                                         | -                               |              |
| Prep             | arazione delle partizioni                                        |                                 |              |
|                  | 🔔 Crea par                                                       | tizione _                       |              |
| 🗌 Free           | Creare una nuova partizion                                       | e                               |              |
| 8.0              | Tipo della nuova partizione:                                     | Primaria O Logica               |              |
| Device<br>/dev/s | Nuova dimensione della partizione<br>in megabyte (1000000 byte): | 8589                            |              |
| spaz             | Posizione della nuova partizione:                                |                                 |              |
|                  | Usare come:                                                      | File system ext4 con journaling | •            |
|                  | Punto di mount:                                                  |                                 |              |
| Nuova            | <b>k</b>                                                         | 🛛 A <u>n</u> nulla              | ĸ            |
| Passo            | o 5 di 8                                                         | Esci 🥼 Indietro 🚺 🏟 Avanti      |              |
|                  |                                                                  |                                 |              |
|                  |                                                                  |                                 |              |
|                  |                                                                  | . to terror                     | 41 2 12 10.1 |

Dobbiamo ora specificare le impostazioni relative alla prima partizione, quella sulla quale installeremo lubuntu.

**Tipo della partizione:** Distinguiamo subito due tipologie di partizioni:

- Primaria (in cui risiede il sistema operativo, e' l'unico tipo di partizione "avviabile")
- Logica (è la partizione estesa che funge da contenitore per le partizioni "logiche", puo' essere visto come una specie di disco fisso che a sua volta deve essere partizionato);

Lasciamo quindi selezionata come tipologia "Primaria".

**Dimensione partizione:** Settiamo ora la dimensione del disco, impostate 8000 come dimensione e lasciamo il resto per la partizione di swap.

**Posizione della partizione:** dove deve essere posizionata la partizione in riferimento alla prima sezione fisica del disco (lasciate "inizio")

**Usare come:** scelta del tipo di filesystem con il quale formattare il disco. Solitamente il filesystem utilizzato da linux si chiama "Extended file system" abbreviato in "ext" e attualmente alla versione 4. Lasciate allora selezionato ext4 come tipo di filesystem. **Punto di mount:** il punto di mout specifica il percorso logico sul quale viene montato il disco in fase di boot del sistema. Specifichiamo quindi come punto di mount root ("/") ovvero il disco viene montato come radice del sistema.

Premete su OK per confermare, ecco cosa dovreste vedere:

|                    |                    |                        | nstalla       |               | [                |          |            |
|--------------------|--------------------|------------------------|---------------|---------------|------------------|----------|------------|
| Prep               | parazior           | ne delle partizi       | oni           |               |                  |          |            |
| <b>sd</b> a<br>8.0 | la1 (ext4)<br>0 GB | Free space<br>590.3 MB |               |               |                  |          |            |
| Devic              | ice                | Tipo Punto di mour     | t Formattare? | Dimensione    | Utilizzato       |          |            |
| /dev/              | //sda              |                        |               |               |                  |          |            |
| /dev               | ev/sdal            | ext4 /                 | $\checkmark$  | 7998 MB       | sconosciuto      |          |            |
| spa                | azio libero        |                        |               | 590 MB        |                  |          |            |
| Nuov               | va tabella         | partizioni) Aggiur     | ngi Modifica. | ) [Elimina] ( | Ripristina       | <b>k</b> |            |
| Pass               | so 5 di 8          |                        | <u>Esci</u>   | Indiet        | ro 🄶 <u>A</u> va | nti      |            |
|                    | 💁 In               | stalla                 |               |               |                  | هر ((۱)  | 18:41      |
|                    |                    |                        |               |               | 🗎 🖸 🗗 🖉          | 2 🗖 🔘 🛛  | ) I Left ೫ |

Vedete che rimangono circa 590MB di spazio inutilizzato; procediamo come prima per creare una partizione con tale spazio rimasto per lo spazio di swap .

Questa volta, però, dovete usare queste impostazioni:

- Tipo di partizione: Logica;
- Dimensione: viene automaticamente preso l'intero spazio libero;
- Posizione: fine;
- Usare come: scegliere "area di swap";
- Punto di mount: non lo potete specificare perchè le zone di memoria riservate alla memoria virtuale non sono utilizzabili direttamente dall'utente;

confermate le modifiche ed ecco cosa dovreste vedere:

|                       |                             | Installa     |            |             | - • ×                   |           |
|-----------------------|-----------------------------|--------------|------------|-------------|-------------------------|-----------|
| Preparazione          | delle partizi               | oni          |            |             |                         |           |
| sdal (ext4)<br>8.0 GB | sda5 (linux-swa<br>588.3 MB | р)           |            |             |                         |           |
| Device Tipo           | Punto di mount              | Formattare?  | Dimensione | Utilizzato  |                         |           |
| /dev/sda              |                             |              |            |             |                         |           |
| /dev/sdal ext4        | 1                           | $\checkmark$ | 7998 MB    | sconosciuto |                         |           |
| /dev/sda5 swap        |                             |              | 588 MB     | sconosciuto |                         |           |
| Nuova tabella par     | tizioni) (Aggiu             | ngi) Modifid | a) Elimina | Ripristina  |                         |           |
| Passo 5 di 8          |                             | Esc          | i 🥠 Ind    | ietro 🏟 A   | vanti                   |           |
| linsta                | lla                         |              |            | 004         | م ((t)<br>ا ا ا ا ا ا ا | 🖌 🖗 18:50 |

il gestore delle partizioni mostra un riepilogo delle modifiche specificate, una partizione primaria da 8000 MB e una da 590 MB come partizione di swap.

Premete ora su "Avanti" e passiamo alla prossima schermata, nella quale dovete specificare i vostri dati personali quali:

- proprio nome;
- nome utente per il login,
- la password;
- il nome del computer;
- tipo di accesso (se con o senza password);

Al termine di questa configurazione compare il classico riepilogo delle impostazioni scelte, premendo su "Installa" partirà l'installazione che applicherà le scelte fatte, modificando la tabella della partizioni e installando il sistema operativo vero e proprio.

| <u>.</u>                                                                                                    | Installa                                |            |
|----------------------------------------------------------------------------------------------------|-----------------------------------------|------------|
| Pronto per l'installazion                                                                                                    | e                                       |            |
| Il nuovo sistema operativo sarà i                                                                                                    | nstallato con le seguenti impostazioni  | :          |
| Lingua: Italiano<br>Disposizione tastiera: Italia<br>Nome completo: ade<br>Nome per l'accesso: ade<br>Località: Europe/Rome<br>Assistente alla importazione:<br>Scegliendo di continuare, le m | odifiche elencate di seguito verranno : | scritte    |
| sui dischi; altrimenti è possibil                                                                                                    | e fare ulteriori modifiche manualmente  | e.         |
|                                                                                                    |                                         | Avanzato   |
| Passo 8 di 8                                                                                                    | Esci Indietro                           | 📦 Installa |

Al termine dell'installazione verrà chiesto di riavviare la macchina e in fase di riavvio viene chiesto di rimuovere il disco e premere invio.

NOTA BENE: non bisogna ri-avviare la macchina host del laboratorio ma la macchina virtuale creata con VirtualBox. Il programma di installazione si occupa di spegnere e riaccendere la macchina virtuale come se fosse una macchina reale. Inoltre il boot da disco fisso (virtuale) ha la priorità su quello da CD e per questo motivo partirà il sistema operativo appena installato. In caso non fosse così occorrerà rimuovere l'immagine ISO dalle impostazioni della macchina virtuale (vedi voce "Archiviazione" nella schermata iniziale di VirtualBox).

| Macchina Dispositivi Ajuto                                                                                                    |
|----------------------------------------------------------------------------------------------------|
| Welcome to Ubuntu!<br>* Documentation: https://help.ubuntu.com/                                                                                                    |
| Io run a command as administrator (user "root"), use "sudo <command/> ".<br>See "man sudo_root" for details.                                                                                                    |
| ubuntu@ubuntu:~\$<br>Messaggio in broadcast da root@ubuntu<br>(unknown) alle 16:58                                                                                                    |
| The system is going down for reboot NOW!<br>[ 1183.852768] end_request: I/O error, dev sr0, sector 646380<br>[ 1183.880587] Buffer I/O error on device sr0, logical block 161595<br>[ 1183.8885691] Buffer I/O error on device sr0, logical block 161596<br>[ 1183.919605] SQUASHFS error: squashfs_read_data failed to read block 0x139ce50<br>B<br>[ 1183.931977] SQUASHFS error: Unable to read fragment cache entry [139ce508]<br>[ 1183.94710] SQUASHFS error: Unable to read page, block 139ce508, size 1dd20<br>[ 1183.949100] SQUASHFS error: Unable to read page, block 139ce508, size 1dd20 |
| I 1183.9556751 SQUASHFS error: Unable to read fragment cache entry [139ce508]<br>[ 1183.961303] SQUASHFS error: Unable to read page, block 139ce508, size 1dd20<br>init: plymouth post-start process (17188) terminated with status 2<br>Please remove the disc and close the tray (if any) then press ENTER:<br>init: plymouth main process (17187) killed by BUS signal<br>init: plymouth-splash main process (17434) terminated with status 1                                                                                                    |
| 😂 😳 🗗 🖉 🛄 🔘 Ctrl destro                                                                                                    |

Una volta effettuato il login avete a disposizione un sistema separato da quello host sul quale fare esperimenti test e quanto più vi pare.

Avete anche la possibilità di utilizzare la rete; infatti come impostazione di default la macchina virtuale si trova come il vostro PC dietro al router di casa che funziona da dispositivo NAT.

Per navigare su Internet in università bisognerebbe impostare il proxy nel browser web. E' comunque possibile la pagina di ateneo su <u>http://www.univr.it</u>.